Man må først og fremst ha til gang til visma.net tjenester. De aller fleste har det nå med hybridløsninger som autopay osv.

Start i Visma Global på Verktøy – Visma.net innstillinger – Firmainnstillinger (fane 2). Sett hake i Autoreport og trykk Aktiver tjenester.

| ïrma registreringsinformasjon | Visma.net firmain                                                      | Iformasjon                                                                            |
|-------------------------------|------------------------------------------------------------------------|---------------------------------------------------------------------------------------|
| - Firma navn                  | Firma ID                                                               | 869157                                                                                |
| ' Firma nummer                |                                                                        | Oppdater firma                                                                        |
| Adresse                       |                                                                        | Avregistrer firma                                                                     |
|                               | Følgende Visma.net tje                                                 | enester er aktivert for Visma Global                                                  |
| Poststed                      | Master Data Manag                                                      | gement Aktiver tjenester                                                              |
| Land                          | ✓ AutoReport ✓ AutoPay                                                 |                                                                                       |
| E-post                        | Approval                                                               |                                                                                       |
| Telefon                       | Expense                                                                |                                                                                       |
| Beskrivelse                   |                                                                        |                                                                                       |
| Rediger inform                | Hvis organisasjonsnum<br>organisasjonsnummere<br>organisasjonsnummer r | imeret i Global er forskjellig fra<br>et i Visma.net, registrer Visma.net<br>nedenfor |
| Oppfriskinform                | nasjon Organisasjonsnummer                                             |                                                                                       |

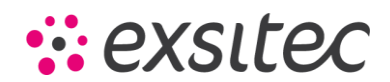

Så må vi registrere datasystem i Altinn. For å kunne gjøre det så må du ha rollen Tilgangsstyring i Altinn.

Registrere datasystem finner du i Altinn på Profil – Avanserte innstillinger. Legg in beskrivelse og finn Visma Global i nedtrekkslisten for Type datasystem. Legg inn ønsket passord. Her må det være minimum 8 karakterer med små og store bokstaver, tall og spesialtegn. Trykk Legg til.

Regnskapsbyråer har ofte en felles ID og passord som de kan bruke på alle klientene i AutoReport.

| Registrer datasystem<br>Her kan du registrere datasystem som skal kommun<br>sammen brukes når du skal sende noe inn. | isere med Altinn. Passordet som du legger inn og ID-en du får oppgitt ska |
|----------------------------------------------------------------------------------------------------|---------------------------------------------------------------------------|
| Beskrivelse                                                                                                    | Type datasystem                                                           |
| Visma Global                                                                                                    | 🔜 Visma Global 🗸                                                          |
| <b>Obs!</b> Gi systemet et navn slik at du kjenner det igj<br>husk at alle som har tilgang til denne profilen kar    | ien. Du kan kalle det hva du vil, men<br>n se det.                        |
| Passord                                                                                                    | Bekreft passord                                                           |
| ••••••                                                                                                    | ••••••                                                                    |
| Legg til                                                                                                    |                                                                           |

Da vil du få en ID på Visma Global, og det er denne ID-en og passordet vi skal sette opp inne i Visma.net Autoreport.

| ID      | Beskrivelse       | Handlinger    |
|---------|-------------------|---------------|
| 641547  | Visma Lønn        | 🖉 Rediger 🛛 😣 |
| 957772  | Visma Global      | 🖉 Rediger 🛛 😣 |
| 1048716 | Finale Avstemming | 🖉 Rediger 🛛 😣 |
| 1134452 | Tripletex         | 🖉 Rediger 🛛 😣 |

Logg så inn i visma.net. Gå på Admin – Brukere og roller – og tildel deg selv rollen AutoReport User.

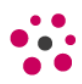

| Visma.net Admin ~ Sta     | artside       | Brukere og roller F         | irmaer F | Rapporter | Brukerstøtte | Konfigurasjon        |          |               |               |            |
|---------------------------|---------------|-----------------------------|----------|-----------|--------------|----------------------|----------|---------------|---------------|------------|
| Brukere Roller Oppsett av | / rollegruppe | r Oversikt over rolletildel | linger   |           |              |                      |          |               |               |            |
| Brukere Richard Sjursen   | ×             |                             |          |           |              |                      |          |               |               |            |
| Brukerinformasjon         |               |                             |          |           |              |                      |          |               |               |            |
| *E-postadresse            | Richa         | rd.Sjursen@vitari.no        | Språk    |           |              | Norsk                |          |               |               |            |
| *Fornavn                  | Richa         | Richard                     |          |           |              | Kontostatus Aktivert |          |               |               |            |
| *Etternavn                | Sjurs         | en                          |          |           |              |                      |          |               |               |            |
| Roller                    |               |                             |          |           |              |                      |          |               |               |            |
| Kontekst                  | ^             | Admin                       | Approval |           | AutoPay      | AutoReport           | Calend   | ar            | Employees     | ERP Mobile |
| Q Søk                     |               | Q Søk                       | Q Søk    |           | Q Søk        | Q SØK                | ) ( 4 50 | к 🔿           | e søk         | e. søk     |
|                           |               |                             |          |           |              |                      |          |               |               |            |
|                           |               | Customer administra         | • ///    |           |              | AutoReport User      | U        | begrenset ant | tall lisenser |            |
| 2 kontekster              |               |                             |          |           |              |                      | _        |               |               |            |

Nå må du logge av og på visma.net for at rollen skal bli oppdatert. Når du logger på igjen så går du på AutoReport knappen

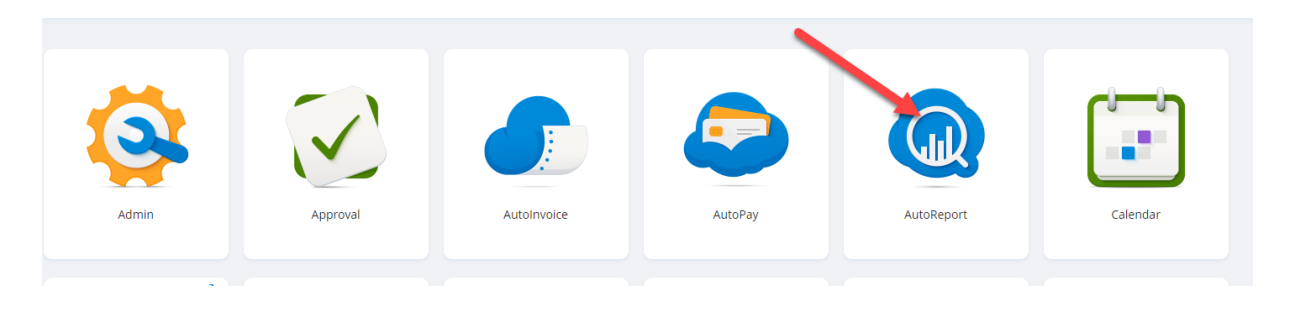

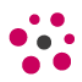

Gå på Innstillinger. Der ligger kobling til Altinn øverst til venstre i skjermbildet. Her legger du inn ID og passord som du lagde i Altinn og trykker Lagre. Det foretas en test om infoen er korrekt.

| Visma.net AutoReport ~                                              | Rapporter                             | Innstillinger          |                                                                                        |
|---------------------------------------------------------------------|---------------------------------------|------------------------|----------------------------------------------------------------------------------------|
|                                                                     |                                       |                        |                                                                                        |
| Norge - Altinn                                                      |                                       |                        | 바라드 altinn<br>enklere diatg med det offentlige                                         |
| Altinn er et felles nettsted som<br>elektroniske skattekort, A-meld | brukes for offentli;<br>ingen, etc.). | g innrapportering i I  | Norge. Her redigeres innstillinger som datasystemer bruker til å sende rapporter (mva, |
| ID og passord                                                       |                                       |                        |                                                                                        |
| Slik oppretter du datasystem ID                                     | ) og passord: Logg                    | deg inn i Altinn, velg | g firmanavnet i listen og <u>Les mer</u>                                               |
| Rapportering                                                        |                                       | Komplett o             | g signert rapportering 🗸 🗸                                                             |
| *Datasystem ID                                                      |                                       |                        |                                                                                        |
| *Datasystem passord                                                 |                                       |                        |                                                                                        |
|                                                                     |                                       | Test f                 | orbindelse med Altinn-portalen ved hjelp av disse ID og passord                        |
|                                                                     |                                       |                        |                                                                                        |
|                                                                     |                                       |                        |                                                                                        |
|                                                                     |                                       |                        |                                                                                        |
| ⑩                                                                   |                                       |                        | Lagre Avbryt                                                                           |
| _                                                                   |                                       |                        |                                                                                        |
|                                                                     |                                       |                        |                                                                                        |
|                                                                     |                                       |                        | -                                                                                      |

I AutoReport har vi 3 signeringsnivåer som kan velges. Komplett og signert rapportering er det vanligste valget slik at man slipper å logge på Altinn en gang til for å endre/signere.

Valget Ikke komplett rapportering gjør at du kan endre oppgaven før du signerer i Altinn. Komplett rapportering så får du bare signert men ikke endret.

| Norge - Altinn                                                                                             |                                                                                     |
|----------------------------------------------------------------------------------------------------|-------------------------------------------------------------------------------------|
| Altinn er et felles nettsted som brukes for offentlig innr<br>elektroniske skattekort, A-meldingen, etc.). | apportering i Norge. Her redigeres innstillinger som datasystemer bruker til å send |
| ID og passord                                                                                              |                                                                                     |
| Slik oppretter du datasystem ID og passord: Logg deg ir                                                    | nn i Altinn, velg firmanavnet i listen og <u>Les mer</u>                            |
| Rapportering                                                                                               | Komplett og signert rapportering                                                    |
| *Datasystem ID                                                                                             | Ikke komplett rapportering<br>Komplett rapportering                                 |
| *Datasystem passord                                                                                        | Komplett og signert rapportering                                                    |
|                                                                                                    | Test forbindelse med Altinn-portalen ved hjelp av disse ID og passord               |

Man må velge Ikke komplett eller Komplett om bruker som skal sende inn rapporten ikke har signeringsrett i Altinn. Bruker kan sende inn men andre må inn i Altinn og fullføre.

Når dette er gjort og kobling er ok så er du klar til å sende inn skattemelding for merverdiavgift fra Global til Altinn via Autoreport.

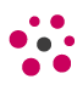

# HVORDAN SENDE OG SIGNERE OPPGAVEN

Når du har sjekket at tallene stemmer og eventuelt kommentert på differanser så kan oppgaven sendes fra Global til AutoReport. Hak av for Avslutt mva-termin og Send Autreport/Altinn.

Om valg for å sende til Autoreport ikke er aktiv så må du gå på Verktøy – Firmainnstillinger – Økonomi, og sette på Skjematype, lagre og logge av og på Global.

| 🛯 Innstillinger - Økonomi                                                                 | ×                                                                                                    |  |  |  |  |
|-------------------------------------------------------------------------------------------|----------------------------------------------------------------------------------------------------|--|--|--|--|
| <u>1</u> Generelle <u>2</u> Periodedef. <u>3</u> Økonomi <u>4</u> Logis                   | stikk <u>5</u> Kontoavgr. <u>6</u> Kontospes. <u>7</u> Avgift <u>8</u> Nummerserier <u>9</u> Oppsett syst.rap                                                            |  |  |  |  |
| Periodiseringsinfo                                                                        | NBI Hvis du setter første regnskapsperiode mellom 2                                                                                                    |  |  |  |  |
| Regnskapsår     2021       Periode avsluttet tom     32019       Ant. åpne perioder     0 | og 12 vil du få avvikende regnskapsår. Dersom du<br>ønskerstandard regnskapsår skal første regnskapsperio<br>alltid settes til 1, uavhenig av hvilken måned du starter å |  |  |  |  |
| <u>B</u> ilagsregistrering                                                                | <u>M</u> va Skattemelding                                                                                                    |  |  |  |  |
| <ul> <li>Kopier bilagsdato til posteringsdato</li> </ul>                                  | Pr. avdeling Pr. ekstra 1 Pr. ekstra 3                                                                                                    |  |  |  |  |
| <ul> <li>Automatisk fritekst ved bilagsregistrering</li> </ul>                            | Pr. prosjekt Pr. ekstra 2 Pr. ekstra 4                                                                                                    |  |  |  |  |
| ✓ Bilagsnummerserie pr år                                                                 | Pr. produkt                                                                                                    |  |  |  |  |
| <ul> <li>Automatisk oppretting av bilagsnummerserie</li> </ul>                            | Type mva-rapportering 6 perioder i året 🗸                                                                                                    |  |  |  |  |
| Type bilagsnr.kontr. Ingen kontroll 🗸 🗸                                                   | Posteringstype 0                                                                                                    |  |  |  |  |
| Bil.art v/saldoinnl. hovedbok 30                                                          | Skjema type RF-0002 Alminnel 🗸                                                                                                    |  |  |  |  |
| Bil.art v/saldoinnl.reskontro 31                                                          | Fylkesskattesjefen lev. Callaway 🗸                                                                                                    |  |  |  |  |
| OCR-i <u>n</u> nlesning                                                                   | Oppdater mva. betalings bunt direkte                                                                                                    |  |  |  |  |
| Dataområde/filnavn                                                                        | Nullstill grunnlagskonti ved avslutning mva-termin                                                                                                    |  |  |  |  |
|                                                                                           | Valu <u>t</u> a                                                                                                    |  |  |  |  |
| Ikke kontroller KID-detaljer                                                              | Automatisk agioberegning                                                                                                    |  |  |  |  |
| Ikke les inn OCR-betalinger med ukjent KID                                                | Automatisk agioberegning på rene valutakontoer                                                                                                    |  |  |  |  |
| ✓ Valider bankkonto ved OCR-innlesning                                                    | Datolagring av valutakurser                                                                                                    |  |  |  |  |
| <ul> <li>Oppdater kundens bankkontonr. ved OCR innlesning</li> </ul>                      | Posteringsdato skal styre valutakurs                                                                                                    |  |  |  |  |
| Standard <u>kj</u> ederegel                                                               | Till <u>egg</u> sinnstillinger                                                                                                    |  |  |  |  |
| Eldstebilagsnr. 🗸                                                                         | Automatposteringer Satsvise rutiner                                                                                                    |  |  |  |  |
|                                                                                           | Bankfrie dager                                                                                                    |  |  |  |  |
|                                                                                           |                                                                                                    |  |  |  |  |
|                                                                                           | Lagre <u>A</u> vbryt                                                                                                    |  |  |  |  |

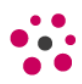

Så tilbake til sende mva oppgave. Sett på hakene for Avslutt, Sende, Oppdatere bunt, og Sperr periode og trykk Start

| Valg av periode        |                                                  |           | SAFT   | -basert mvamelding       |          |        |            |                |            |         |                  |                 |
|------------------------|--------------------------------------------------|-----------|--------|--------------------------|----------|--------|------------|----------------|------------|---------|------------------|-----------------|
| Avgiftsklasse 4        | Alle avgiftsklasser                              | $\sim$    |        | SAF-T mvakode            | SAF-T sp | Global | rap Global | rap Global rap | o Grunnlag | Mvapros | Mvabeløp Mvabelø | o Teksttype Tek |
| Mvaperioder N          | Ava-termin 1 Jan/Feb                             | $\sim$    | 1      | 1 - Fradrag inng. mva (h |          |        | <u> </u>   | 3              |            |         | -76 246          | 5 Ingen m       |
| Kalenderår 2           | 022                                              | $\sim$    | 2      | 3 - Utgående mva (høy)   |          | 1      | 4          |                | 643 183,   | 25,00   | 160 795,         | Ingen mel       |
| Hent/G                 | enerer forslag                                   |           | 3      |                          |          |        |            |                |            |         |                  |                 |
| Rapporttype/Melding    | /Vedlegg                                         |           | 4<br>5 |                          |          |        |            |                |            |         |                  |                 |
| Hoved                  | ) Endring O Erstat                               | tning     | 6      |                          |          |        |            |                |            |         |                  |                 |
| Meldingstype I         | ngen meldingstekst                               | $\sim$    | 8      |                          |          |        |            |                |            |         |                  |                 |
|                        |                                                  |           | 9      |                          |          |        |            |                |            |         |                  |                 |
|                        |                                                  |           | 10     |                          |          |        |            |                |            |         |                  |                 |
|                        |                                                  |           | 11     |                          |          |        |            |                |            |         |                  |                 |
|                        | Vedlegg                                          |           | 12     |                          |          |        |            |                |            |         |                  |                 |
| Avslutning av mvam     | elding                                           |           | 14     |                          |          |        |            |                |            |         |                  |                 |
| Avslutt mva-termin     | <ul> <li>Opp<u>d</u>ater mva-bunt dir</li> </ul> | ekte      | 15     |                          |          |        |            |                |            |         |                  |                 |
| Send Autoreport/Altinn | Sperre periode                                   |           | 16     |                          |          |        |            |                |            |         |                  |                 |
| Post.dato              | 28.02.22                                         | <b>11</b> | 18     |                          |          |        |            |                |            |         |                  |                 |
| Bilagsnr               | 1                                                |           | 19     |                          |          |        |            |                |            |         |                  |                 |
| Skriver                | Standard skriver (server)                        | $\sim$    | 20     |                          |          |        |            |                |            |         |                  |                 |
|                        | Start                                            |           | 22     |                          |          |        |            |                |            |         |                  |                 |
| Altinn/AutoReport      |                                                  |           | 23     |                          |          |        |            |                |            |         |                  |                 |
| Vis Altir              | in transaksioner                                 |           | 24     |                          |          |        |            |                |            |         |                  |                 |
|                        |                                                  |           | 25     |                          |          |        |            |                |            |         |                  |                 |
| i erminavslutningsra   | pporter                                          |           | 26     |                          |          |        |            |                |            |         |                  |                 |
| Utvalgtetermi          | inavslutningsrapporter                           |           | 27     |                          |          |        |            |                |            |         |                  |                 |
| Status/Logg            |                                                  |           | 29     |                          |          |        |            |                |            |         |                  |                 |
| ( )                    | lisloaafil                                       |           | -      |                          |          |        |            |                |            |         |                  |                 |

Da kommer denne dialogboksen opp. Jeg anbefaler at i stedet for å trykke knappen for Åpne AutoReport, heller logger inn i visma.net på vanlig måte og gå inn på AutoReport.

| AutoReport sendingsstatus                                |                | ×               |
|----------------------------------------------------------|----------------|-----------------|
| Fremdriftsoversikt                                       |                |                 |
| Sendt til AutoReport                                     | 0              | Åpne AutoReport |
| Validert av Skatteetaten                                 | 2              |                 |
| Sendt til Altinn                                         | 2              |                 |
| Godkjent av Skatteetaten                                 | 2              |                 |
| Nåværende status                                         |                |                 |
| Mvameldingen er blitt sent til AutoReport.               |                |                 |
| Mvameldingen blir validert. Dette kan ta flere minutter. |                |                 |
|                                                          |                |                 |
|                                                          |                |                 |
|                                                          |                |                 |
|                                                          |                |                 |
| Se svar fra Altinn                                       | <u>A</u> vbryt | <u>0</u> k      |

Nye Vakåsvei 64 1395 Hvalstad Tlf: 66 85 51 50 E-post: hei@exsitec.no Web: <u>www.exsitec.no</u> Org.nr. 984 489 234 MVA

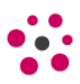

Når du er inne i AutoReport så må du trykke på Send-knappen (den blå pilen) under Behandling for å signere og sende inn rapporten til Altinn.

| Visma.net AutoR | Report - Rapporter Innstillinger               |                                                          |                              | 0                | <u>ع</u> - |
|-----------------|------------------------------------------------|----------------------------------------------------------|------------------------------|------------------|------------|
| Status          | Alt Klar for behandling (1) Feil i rapport (0) | Kansellert (0) Behandles (0) Innlogging feilet (0) Sendi | ing feilet (0) Behandlet (0) |                  |            |
| Firma           | Ait                                            |                                                          |                              |                  |            |
| Opprettet den   | Last 30 days v Fra: 25.02.2022                 | til: 24.03.2022                                          |                              | Q Sak            | ×          |
| Status          | Organisasjonsnavn                              | Туре                                                     | Periode                      | Opprettet den    | Behandling |
|                 |                                                | Mva.                                                     | 01.01.2022 til 28.02.2022    | 24.03.2022 13.58 | <u> </u>   |
|                 |                                                |                                                          |                              |                  |            |
|                 |                                                |                                                          |                              |                  |            |
|                 |                                                |                                                          |                              |                  |            |
|                 |                                                |                                                          |                              |                  |            |

Når den er signert så må du vente litt til det kommer tilbakemelding fra Altinn om rapporten er ok eller ikke. Skjermbildet i Global som er litt over her vil oppdateres med statuser helt til den er Godkjent av Skatteetaten og du kan trykke Ok for å lukke bildet.

Dette kan ta litt tid avhengig av hvor stort trykk det er inn mot Altinn i perioden du sender inn oppgaven.

Nå er oppgaven innsendt og alt er i orden. Om du på Firmainnstillinger – Økonomi har satt opp Skatteetaten som leverandør så kan du lage betalingsbunt fra AutoReport arkivet. Knappen finner du på selve mvameldings-skjermbildet og heter Vis AutoReport arkiv

| V                      | 'edlegg                   | 13 |  |
|------------------------|---------------------------|----|--|
| Avslutning av mvam     | elding                    | 14 |  |
| Avslutt mya-termin     | Oppdater mva-bunt direkte | 15 |  |
|                        |                           | 16 |  |
| Send Autoreport/Altinn | Sperre periode            | 17 |  |
| Post.dato              | <b></b>                   | 18 |  |
| Bilagsnr               | 0                         | 19 |  |
| Christen               | Standard skriver (server) | 20 |  |
| Skriver                | Standard Skriver (Server) | 21 |  |
|                        | Start                     | 22 |  |
| Altinn/AutoReport      |                           | 23 |  |
| Via Aut                | a Bapartarkiy             | 24 |  |
| VIS AUL                | okeportarkiv              | 25 |  |
| Terminavslutningsra    | pporter                   | 26 |  |
| Utvalgte termir        | navslutningsrapporter     | 27 |  |
| Charles and the second |                           | 28 |  |
| Status/Logg            |                           | 29 |  |
| V                      | isloggfil                 | 30 |  |

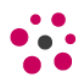

Når du går inn der så kan du høyreklikke på linjen for den oppgaven du vil lage betalingsbunt på og Generere betalingsbunt. Da er det greit å ha haket av for oppdater betalingsbunt direkte inne på Firmainnstillinger – Økonomi, for da slipper du å gå på Journaler og oppdatere manuelt.

Så er det bare å sende med remittering enten til AutoPay eller fil-basert remittering.

| a Rapport type  | Start dat | Stopp dat | Âr   | Termin | Referans Forklaring | Rapporterin | n Sist oppdat | Intern status    | Ekstern status | Referanse I | 8                                                                                                    | Status me | KID    | Beløp   | Betalingsf1 | ni k |
|-----------------|-----------|-----------|------|--------|---------------------|-------------|---------------|------------------|----------------|-------------|----------------------------------------------------------------------------------------------------|-----------|--------|---------|-------------|------|
| SAF-T basert mv | 01.01.2   | 28.02.2   | 2022 | 001    |                     | 24.03.22    | 24.03.22      | Mottatt i Autore | Godkjent       | 2856CD      | Hva er dette?<br>Generer betalingsbunt<br>Velg farge<br>Tabelloppsett<br>Kopier tabellinnhold til Excel<br>Kopier merkede linjer til Excel | ~         | 182107 | 84 549, | 11.04.2     | 76   |
|                 |           |           |      |        |                     |             |               |                  |                |             | Autojuster kolonnene<br>Oppdater                                                                                                    |           |        |         |             |      |

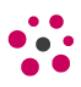

# Kjente feil ved avslutning mva

Om du ikke får avsluttet mva oppgaven med melding om at perioden er sperret så kommer dette av at dere har satt Antall åpne perioder på Verktøy – Firmainnstillinger – Økonomi.

For å få avsluttet og laget bunt så må du inn her og sette antall åpne peroider til 0. Lagre og logge av og på Global. Så må du gå på Rutiner – Diverse regnskap – Periode-/årsavslutning og åpne periodene igjen. Da kan du avslutte oppgaven (uten å sende til Altinn) på vanlig måte.

| <u>1</u> Generelle <u>2</u> Periodedef.                        | <u>3</u> Økonomi <u>4</u> Logi   | stikk <u>5</u> Kontoavgr. <u>6</u> Kontos                                                                                                    | spes. V <u>7</u> Avgift V <u>8</u> |
|----------------------------------------------------------------|----------------------------------|----------------------------------------------------------------------------------------------------|------------------------------------|
| <u>P</u> eriodiseringsinfo                                     |                                  |                                                                                                    |                                    |
| 🗌 Regnskapsår starter i foreg                                  | ående år                         |                                                                                                    |                                    |
| Første regn.periode 1                                          |                                  | NB! Hvis du setter første regnskapsperiode mellom 2                                                                                                    |                                    |
| Regnskapsår                                                    | 2021                             | og 12 vil du fa avvikende regnskapsar. Dersom du<br>ønskerstandard regnskapsårskal første regnskapsperio<br>alltid settes til 1, uavhenig av hvilken måned du starter |                                    |
| Periode avsluttet tom                                          | 32019                            |                                                                                                    |                                    |
| Ant. åpne perioder                                             | 0                                |                                                                                                    |                                    |
| Bilagsregistrering                                             |                                  | <u>M</u> va Skattemelding                                                                                                    |                                    |
| Kopier bilagsdato til posteringsdato                           |                                  | Pr. avdeling Pr. ekstra 1 Pr. ekstra 3                                                                                                    |                                    |
| <ul> <li>Automatisk fritekst ved bilagsregistrering</li> </ul> |                                  | Pr. prosjekt Pr. ekstra 2 Pr. ekstra 4                                                                                                    |                                    |
| ✓ Bilagsnummerserie pr år                                      |                                  | Pr. produkt                                                                                                    |                                    |
| <ul> <li>Automatisk oppretting av b</li> </ul>                 | ilagsnummerserie                 | Type mva-rapportering                                                                                                    | 6 perioder i året 🛛 🗸              |
| Type bilagsnr.kontr. Inge                                      | en kontroll 🗸 🗸 🗸                | Posteringstype                                                                                                    | 0                                  |
| Bil.art v/saldoinnl. hovedbok                                  | 30                               | Skjema type                                                                                                    | RF-0002 Alminnel 🗸                 |
| Bil.art v/saldoinnl.reskontro                                  | Bil.art v/saldoinnl.reskontro 31 |                                                                                                    | Callaway 🗸                         |
| OCD-inplesning                                                 |                                  | Oppdater mva. betalings bunt direkte                                                                                                    |                                    |

```
🔳 Innstillinger - Økonomi
```

Mva.reg.nr må være utfylt på Firmaopplysninger for å unngå denne feilmeldingen i Autoreport:

|                      | Mva.                                                          |
|----------------------|---------------------------------------------------------------|
| Statusmelding        | Element 'taxNumber' is missing from parent element 'segment'. |
| Organisasjonsnummer  | Siste endring 29.03.2022 15.52                                |
| Mva registreringsnr. | Sendt den                                                     |
| Brukernavn           | Tjenstereferanse                                              |
| Rapport referanse    | 6fb23046-dddb-4e4b-811b-2bc300535bb5                          |

E-post: hei@exsitec.no Web: <u>www.exsitec.no</u> Org.nr. 984 489 234 MVA

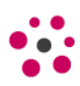